## How to Guide

Vendor Overview for Using ArmylgnitED

Purpose: This guide details the high level steps for using ArmyIgnitED.

| Create a<br>Vendor User<br>Account    | 1.<br>2.<br>3.<br>4.                   | <ul> <li>Navigate to <u>https://armyignited.com</u>.</li> <li>Create a secure account including 2-step authentication.</li> <li>Email the ACCESS Team to request a Vendor role in<br/>ArmyIgnitED, including the name of the Vendor account.</li> <li>If the Vendor is not yet established in ArmyIgnitED, the<br/>ACCESS team will need additional details to create the<br/>Vendor account (see below **).</li> <li>Upon email confirmation that your role has been assigned,<br/>login to <u>https://armyignited.com</u> to complete setup of<br/>your account.</li> </ul> |
|---------------------------------------|----------------------------------------|----------------------------------------------------------------------------------------------------|
| Complete<br>Onboarding<br>Application | 1.<br>2.<br>3.<br>4.<br>5.<br>6.<br>7. | Navigate to <u>https://armyignited.com</u> to login (or continue<br>from step above).<br>Review / update vendor and POC information.<br>Review / update payment information.<br>Add vendor requirements.<br>Add training(s) and/or exam details.<br>Once completed, click the "submit" button to<br>automatically send application to the ACCESS Team for<br>review and approval.<br>Receive confirmation email that the application has been<br>approved.                                                                                                    |
| Manage<br>Vendor &<br>POC Profiles    | 1.<br>2.<br>3.                         | Navigate to <u>https://armyignited.com</u> to login.<br>Review vendor profile. If information needs to be<br>updated, email ACCESS team to update.<br>Review POC profile. Update / save information.                                                                                                    |

**\*\*** Account Information Details Required by ACCESS to Create a New Vendor Account

- 1. POC Name Requesting Account
- 2. POC Email Address
- 3. Vendor Name
- 4. Vendor Website URL
- 5. Vendor Address
   6. Vendor City
- 7. Vendor State
- 8. Vendor Country
- 9. Vendor ZIP Code
- 11.Vendor CAGE Code
- 12.Vendor Federal Tax ID

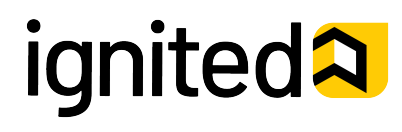